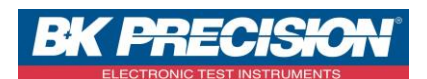

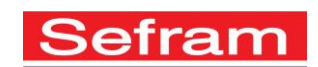

### NA\_ENR\_PARAM\_ENR\_SIMP

# SETTING A RECORD ON DAS30 / DAS50

On the handheld recorder DAS30 / DAS50, you have the possibility to record an acquisition channel. This function is used to save a screenshot of a measurement we just did: voltage, current or temperature measurement.

We are going to see how to parameter a record. We will use example: A generator connected at the recorder provides a sinusoidal voltage, it's the signal that is to be recorded:

#### I: Requisites

We have to manage the channel that we want to record. For channel 1, see the note NA\_ENR\_CONF\_VOIE\_ENG.

#### II: Setting or a record

1- Access to the file mode by pressing on the corresponding button:

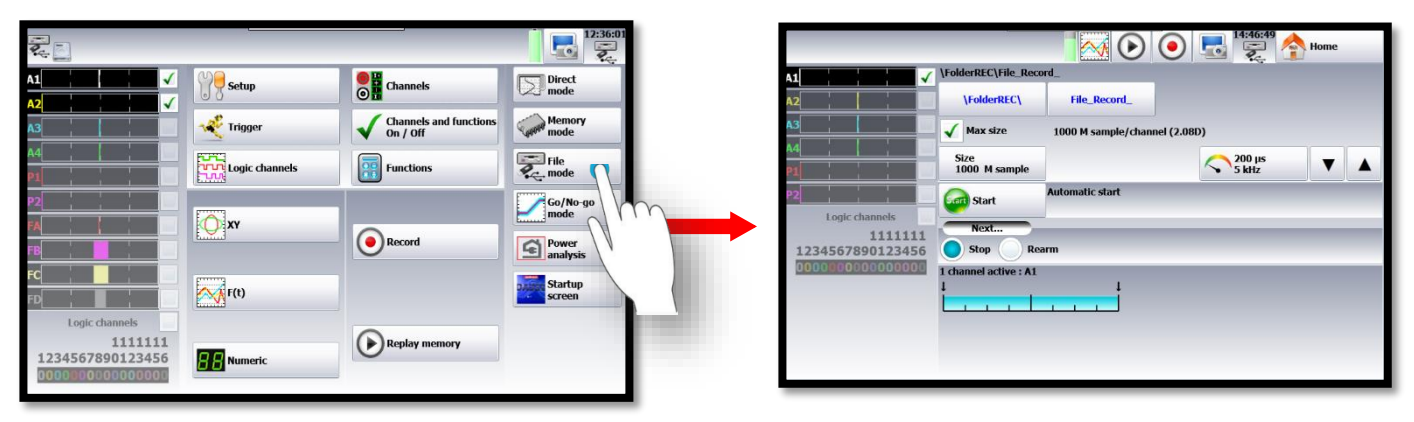

2- Choose the acquisition period, we will use a sample period of "20ms":

|    |                         | 143132 🛧 Home                                                                                                    |
|----|-------------------------|----------------------------------------------------------------------------------------------------|
| A1 | ViolderREC(Vile. Record | Image: Channels   Image: Channels     Image: Channels   Image: Channels     Image: Channels   Image: Channels |

SEFRAM INSTRUMENTS SAS - 32, rue E. Martel – BP55 - F42009 – Saint-Etienne Cedex 2 France

Tel: +33 (0)4 77 59 01 01 Fax : +33 (0)4 77 57 23 23 SAS au capital de 1 650 000 euros – RCS Saint-Etienne 790 833 404/ APE: 2651B / SIRET : 790 833 404 00011 TVA Intracommunautaire: FR 19790833404

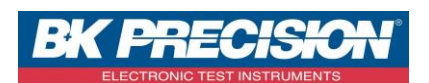

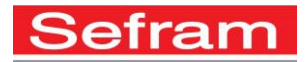

3- Manage the start, here we will use a "Manual" start, so the record will begin when we the "start" button is pressed:

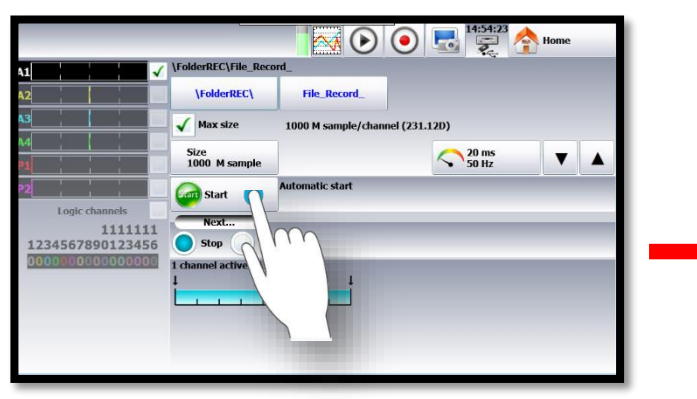

| A1               | \FolderREC\File_Reco  | ard_         |             |                |  |
|------------------|-----------------------|--------------|-------------|----------------|--|
| A2               | \FolderREC\           | File_Record_ |             |                |  |
| A3               | Max size              | Manual       | iel (231.1  | 2D)            |  |
| M I              | Size<br>1000 M samp   | Trigger      |             | 20 ms<br>50 Hz |  |
| P2               | Start (               | Waiting      |             |                |  |
| Logic channels   | Stop Stop             | Automatic    |             |                |  |
| 1234567890123456 | Next                  | -            |             |                |  |
|                  | Stop                  |              |             |                |  |
|                  | 1 channel active : A1 |              |             |                |  |
|                  | La construction       | Trig         | ger 0.000 s |                |  |

4- Manage the stop, here we will use a "Automatic" stop, so the record will stop when the "stop" button will be pressed:

|                                                               |                                    |                     | Is:00:30       | Home |  |  |  |
|---------------------------------------------------------------|------------------------------------|---------------------|----------------|------|--|--|--|
| <b>1</b>                                                      | \FolderREC\File_Reco               | ord_                |                |      |  |  |  |
| 12                                                            | \FolderREC\                        | File_Record_        |                |      |  |  |  |
| 43                                                            | 🖌 Max size                         | 1000 M sample/chann | el (231.12D)   |      |  |  |  |
| 14                                                            | Size<br>1000 M sample              |                     | 20 ms<br>50 Hz |      |  |  |  |
| 2                                                             | Gan Start Manual start             |                     |                |      |  |  |  |
| Logic channess<br>1111111<br>1234567890123456<br>000 00000000 | Next<br>Stop<br>I channel active : | Manual stop         | r 0.000 s      | -    |  |  |  |

| 41                      | ✓ \FolderREC\File_Rec | ord_                 |                |   |
|-------------------------|-----------------------|----------------------|----------------|---|
| 42                      | \FolderREC\           | File_Record_         |                |   |
| A3                      | Max size              | 1000 M sample/channe | i (231.12D)    |   |
| 84<br>P1                | Size<br>1000 M samp   | Trigger              | 20 ms<br>50 Hz | • |
| P2                      | Start 🤇               | Automatic            |                |   |
| Logic channels<br>11111 | 11 Stop Stop          | •                    |                |   |
| 12345678901234          | Next                  |                      |                |   |
|                         | Stop 🕖 Re             | arm                  |                |   |
|                         | 1 channel active : A1 |                      |                |   |
|                         | 1 1                   | Triager              | 0.000 s        |   |

5.1- Choose the number of samples that you want, here we will take "1M Sample": The number of samples enables the setting of the record duration:

| 15:05:05 🟠 Home                                                           | Home                                                                                                    |
|---------------------------------------------------------------------------|----------------------------------------------------------------------------------------------------|
| 1 ✓ ✓ ViolderREC\File_Record_   12 ↓ ✓ File_Record_   13 ✓ ✓ File_Record_ | Image: State State |
| Size/channel<br>1000 k sampl<br>20 ms ▼ ▲<br>50 Hz ▼ ▲                    | 7 8 9 ✓ X caudition time 5.33H   1 7 8 9 ✓ X k sample   2 4 5 6 Exp ✓                                                                                                    |
| togic channels<br>1111111<br>1234567890123456<br>Not                      | Logic channels     1     1     2     3     4     Acquisition time est       1234567890123456     0       Acquisition time est                                                                                                    |
| I channel active : A1                                                     |                                                                                                    |
|                                                                           | ingle void s                                                                                                    |

SEFRAM INSTRUMENTS SAS - 32, rue E. Martel – BP55 - F42009 – Saint-Etienne Cedex 2 France

Tel: +33 (0)4 77 59 01 01 Fax : +33 (0)4 77 57 23 23 SAS au capital de 1 650 000 euros – RCS Saint-Etienne 790 833 404/ APE: 2651B / SIRET : 790 833 404 00011 TVA Intracommunautaire: FR 19790833404

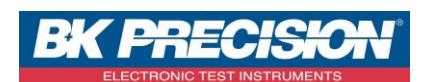

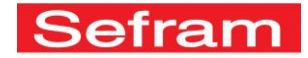

5.2- You can also choose the option: "Max size", which enable to use the memory, entirely we will use this option at the end:

|                                                   | L                    |                                 | •            | 25 🛧 Home                   |  |  |  |  |
|---------------------------------------------------|----------------------|---------------------------------|--------------|-----------------------------|--|--|--|--|
| A1                                                | \FolderREC\File_Reco | rd_                             | [            | Tradal a contribition disco |  |  |  |  |
| A2                                                | \FolderREC\          | File_Record_                    |              | 1 otal acquisition time     |  |  |  |  |
| A3                                                | 🖌 Max size           | 1000 M sample/channel (231.12D) |              |                             |  |  |  |  |
| A4                                                | Size                 |                                 | <u>20 ms</u> |                             |  |  |  |  |
| P1                                                | 1000 M sample        |                                 | <b>50 Hz</b> |                             |  |  |  |  |
| P2                                                | Gen Start            | Manual start                    |              | _                           |  |  |  |  |
| 1111111<br>1224567200122456                       | Stop                 | Automatic stop                  |              |                             |  |  |  |  |
| 000000000000000000000000000000000000000           | Next                 | 2                               |              |                             |  |  |  |  |
|                                                   | Stop Rearm           |                                 |              |                             |  |  |  |  |
| 1 channel active : A1<br>↓ ↓ ↓<br>Trigger 0.000 s |                      |                                 |              |                             |  |  |  |  |
|                                                   |                      |                                 |              |                             |  |  |  |  |

6- Launch the record by pressing the record button:

|                                         |                       |                             | 15:17:51        |  |  |  |
|-----------------------------------------|-----------------------|-----------------------------|-----------------|--|--|--|
| A1                                      | \FolderREC\File_Reco  | ord_                        | η               |  |  |  |
| A2                                      | \FolderREC\           |                             |                 |  |  |  |
| A3                                      | Max size              | 1000 M sample/channel (231. | 120)            |  |  |  |
| P1 ' ' '                                | Size<br>1000 M sample |                             | 20 ms 50 Hz ▼ ▲ |  |  |  |
|                                         | Start                 | Manual start                |                 |  |  |  |
| 1111111<br>1234567890123456             | Stop Automatic stop   |                             |                 |  |  |  |
| 000000000000000000000000000000000000000 | Next                  |                             |                 |  |  |  |
|                                         | Stop Re               | arm                         |                 |  |  |  |
|                                         | 1 channel active : A1 |                             |                 |  |  |  |
|                                         | Trigger 0.000 s       |                             |                 |  |  |  |

SEFRAM INSTRUMENTS SAS - 32, rue E. Martel - BP55 - F42009 - Saint-Etienne Cedex 2 France

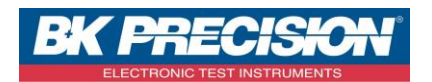

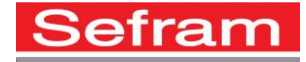

7- Press the "start" button to start the record:

| File_F       | Record_03<br>Waiting fo | 48 20ms<br>r trigger |      |           |      | Stop | 15:24:32       | Home                  |
|--------------|-------------------------|----------------------|------|-----------|------|------|----------------|-----------------------|
| 1 = 3.5011 V |                         |                      |      |           |      |      | 7<br>• • • 6.3 | Timebase<br>100ms/div |
|              |                         |                      |      |           |      |      | • • • 5.6      |                       |
|              |                         |                      |      |           |      |      | • • • 4.9      |                       |
|              |                         |                      |      |           |      |      | ··· 4.2<br>⊊   |                       |
|              |                         |                      |      |           |      |      | <br>3.5 dily   |                       |
|              |                         |                      |      |           |      |      | 2.8            |                       |
|              |                         |                      |      |           |      |      | 14             |                       |
|              |                         |                      |      |           |      |      | •••• 0.7       |                       |
|              |                         |                      | <br> | 100ms/div | <br> |      | <br>0          |                       |

8- Once you have visualized the data you want to save, press the "Stop" button to finish:

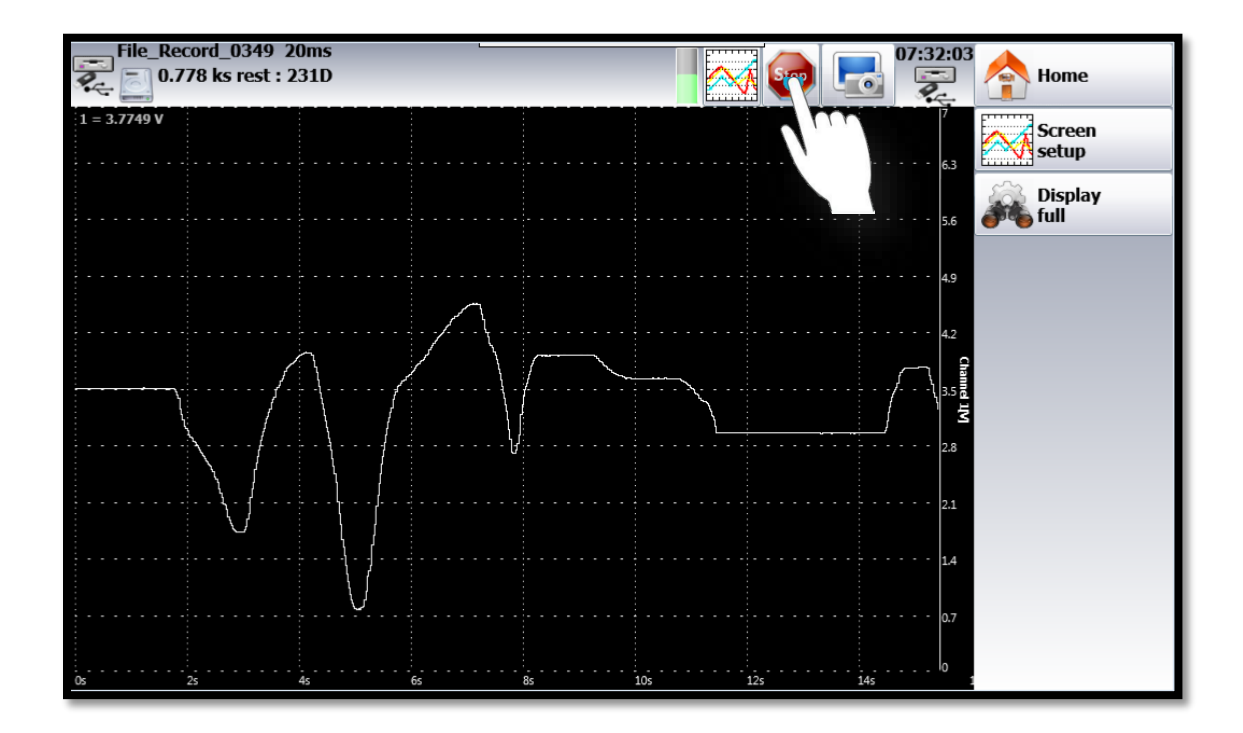

SEFRAM INSTRUMENTS SAS - 32, rue E. Martel - BP55 - F42009 - Saint-Etienne Cedex 2 France

Tel: +33 (0)4 77 59 01 01 Fax : +33 (0)4 77 57 23 23 SAS au capital de 1 650 000 euros – RCS Saint-Etienne 790 833 404/ APE: 2651B / SIRET : 790 833 404 00011 TVA Intracommunautaire: FR 19790833404

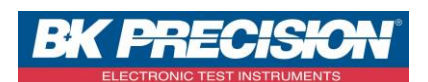

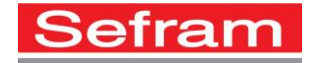

## 9- The signal is recorded:

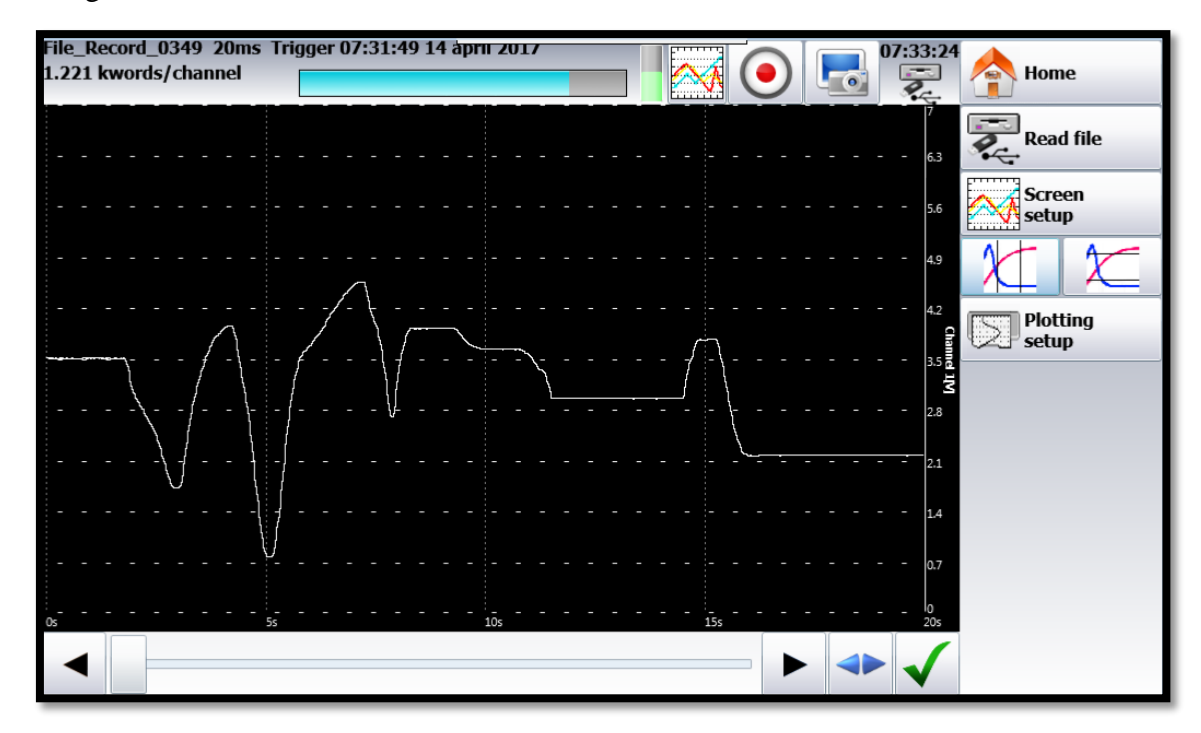

SEFRAM INSTRUMENTS SAS - 32, rue E. Martel - BP55 - F42009 - Saint-Etienne Cedex 2 France